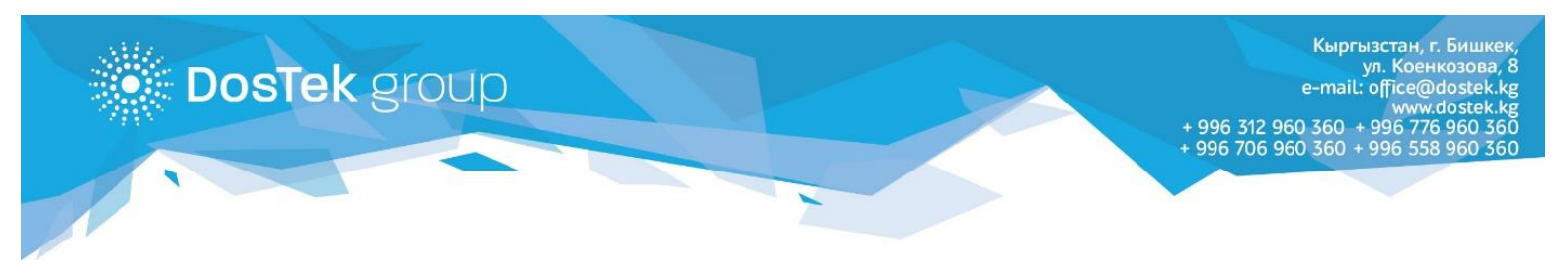

## инструкция

## по подключению Push уведомлений для браузера

Каждый пользователь системы СОчИ может самостоятельно подключить Push уведомления.

После подключения данной опции на вашем смартфоне либо компьютере будет появляться уведомления о статусе отчетов (принят/отклонен).

Для подключения услуги необходимо совершить следующие действия в системе СОчИ:

1. Откройте раздел «Опции» и кликните по названию услуги «Push уведомления».

| ← → ♂ ଢ | Q s       | ochi. <b>dostek.kg</b> /options | Q        | <b>Q</b> Поиск | hit.  | • | ≡ |
|---------|-----------|---------------------------------|----------|----------------|-------|---|---|
| ۱       | 🖌 новости | ОТЧЕТНОСТЬ                      | 💄 личный | кабинет        | опции |   | Ŷ |
|         |           |                                 | Опции    |                |       |   |   |
|         |           | -                               | _        |                |       |   |   |
|         |           |                                 |          |                |       |   |   |

2. В появившемся окне Вы можете выбрать, где Вы хотите получать уведомление. Для того чтобы добавить компьютер перейдите во вкладку «Добавить этот компьютер».

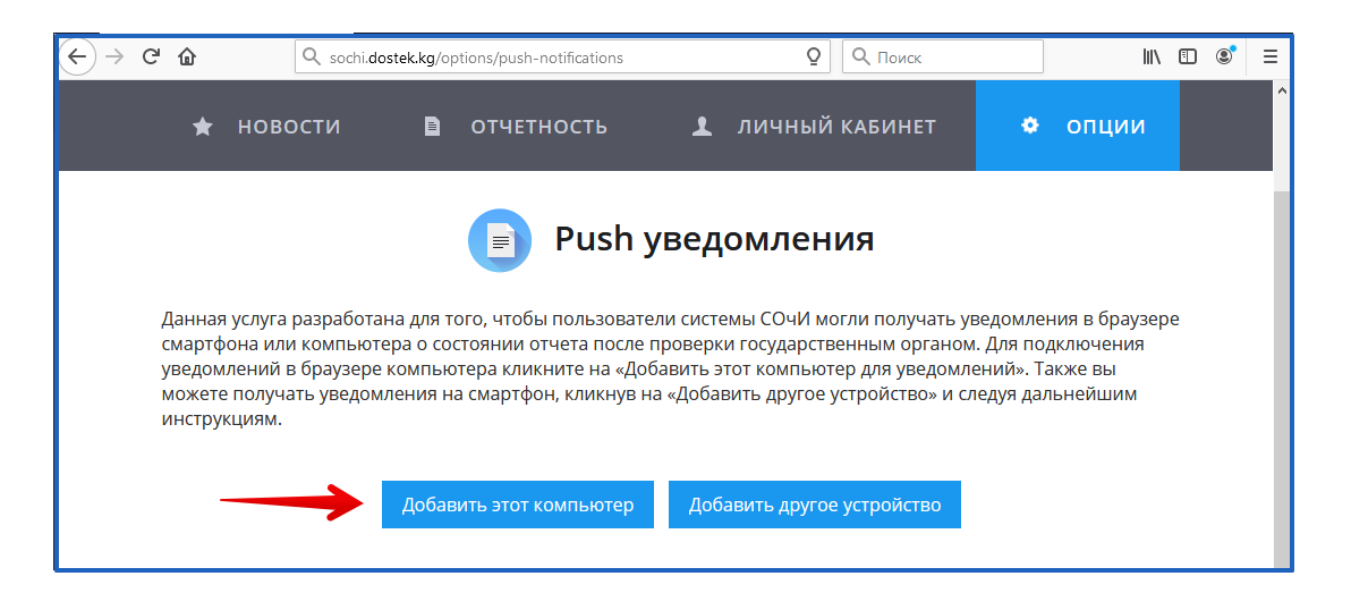

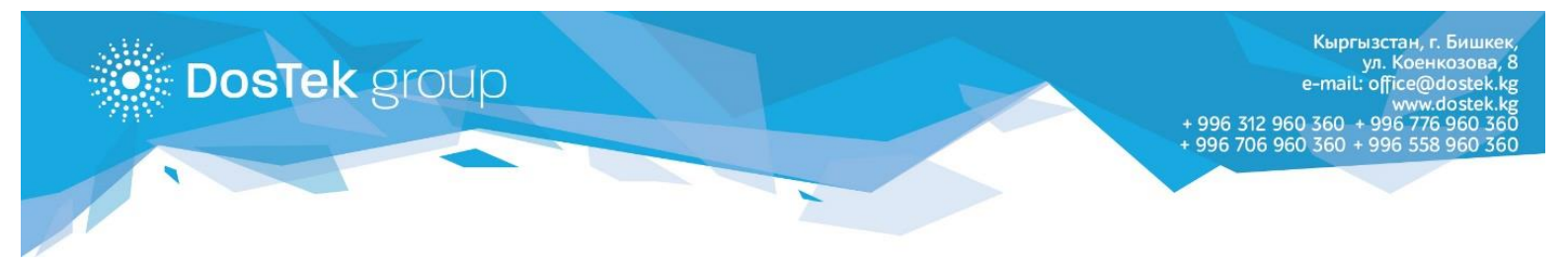

3. Далее в появившемся окне с оповещением нажмите на «разрешить».

| $\leftrightarrow$ > C $\textcircled{a}$ | 🔽 🔒 🖳 https://apps.dostek.kg/?page=notifications& 🚥 🖂 🏠 🔍 Поиск                     | II\ 🗊 🔹 ≡   |
|-----------------------------------------|-------------------------------------------------------------------------------------|-------------|
| 📀 Dostek group 🥆                        | Вы разрешаете apps.dostek.kg отправлять<br>уведомления?<br>Подробнее                | 🕤 dostek.kg |
|                                         | Р <u>а</u> зрешить уведомления Н <u>ик</u> огда не разрешать уведомлений у браузера |             |
|                                         |                                                                                     |             |
|                                         |                                                                                     |             |

4. На вашем экране появится сообщение об успешном подключении, после чего вы сможете получать уведомления в вашем браузере о состоянии отчета после проверки его государственными органами

| $\left( \leftarrow  ight)  ightarrow$ C $ m (1)$ | 0 🖴 🕾 https://apps.dostek.kg/?page=notifications&c 🚥 🗵 🏠 🔍 Поиск | lii/ | •          | ۲ | Ξ    |  |  |  |
|--------------------------------------------------|------------------------------------------------------------------|------|------------|---|------|--|--|--|
| Dostek group                                     |                                                                  |      | <b>6</b> d |   | k.kg |  |  |  |
|                                                  | Не забудьте выставить разрешение на показ уведомлений у браузера |      |            |   |      |  |  |  |
|                                                  | ИНН и устройство зарегистрировано                                |      |            |   |      |  |  |  |
|                                                  |                                                                  |      |            |   |      |  |  |  |

5. Так будет отображено уведомление в вашем браузере

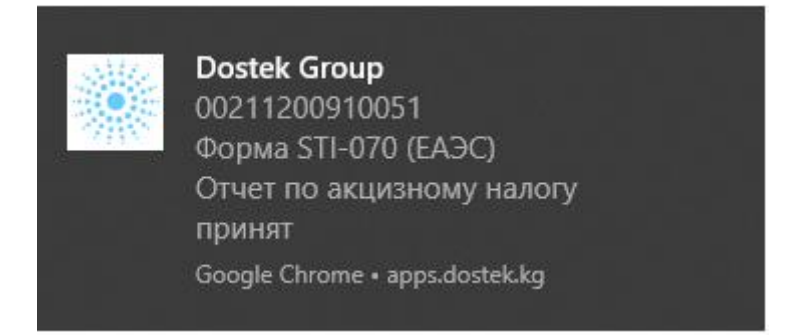

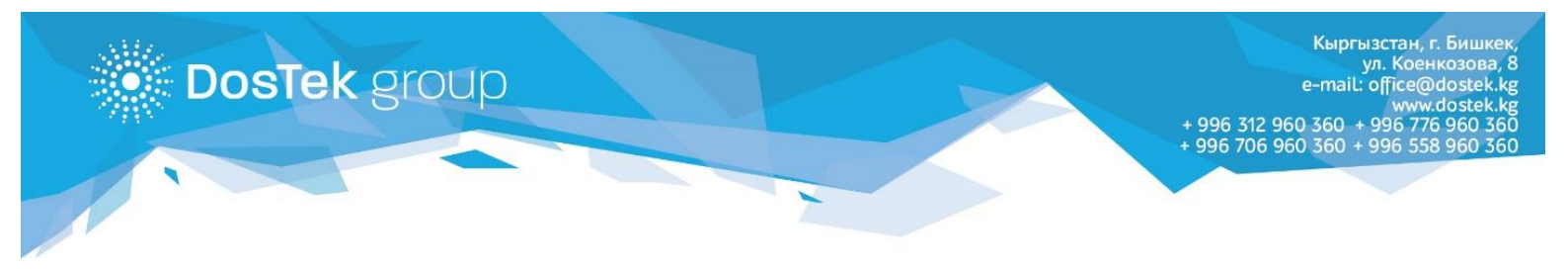

6. Если вы хотите добавить уведомления на смартфон, перейдите во вкладку «Добавить другое устройство».

| $\leftrightarrow$ | C û                                             | Q sochi.dos                                                                                   | stek.kg/options/push-notifications                                                                                                    | <b>Q</b> Поиск                                                                                                    |                                                | lii1\                                             | • | Ξ |
|-------------------|-------------------------------------------------|-----------------------------------------------------------------------------------------------|----------------------------------------------------------------------------------------------------|----------------------------------------------------------------------------------------------------|------------------------------------------------|---------------------------------------------------|---|---|
|                   | *                                               | новости                                                                                       | ОТЧЕТНОСТЬ                                                                                                    | 💄 ЛИЧНЫЙ КАБИНЕТ                                                                                                    | ٠                                              | опции                                             |   | ^ |
|                   | Данная<br>смартф<br>уведом<br>можете<br>инструг | і услуга разработан<br>юна или компьюте<br>лений в браузере і<br>е получать уведомл<br>кциям. | Рush у     Ризрупности пользовате     Разовате     Разовате | уведомления<br>ели системы СОчИ могли получать уп<br>проверки государственным органом<br>бавить этот компьютер для уведомл<br>на «Добавить другое устройство» и сл<br>Добавить другое устройство | зедомле<br>. Для по,<br>ений». Та<br>іедуя дал | ния в браузер<br>дключения<br>акже вы<br>тьнейшим | e |   |

7. В этом разделе на экране появится QR-код, который вам необходимо отсканировать. Ссылка активна в течении 5 минут! Отсканировать вы можете через камеру, либо через специальное приложение (например NeoReader). При сканировании появится ссылка, перейдите по ней.

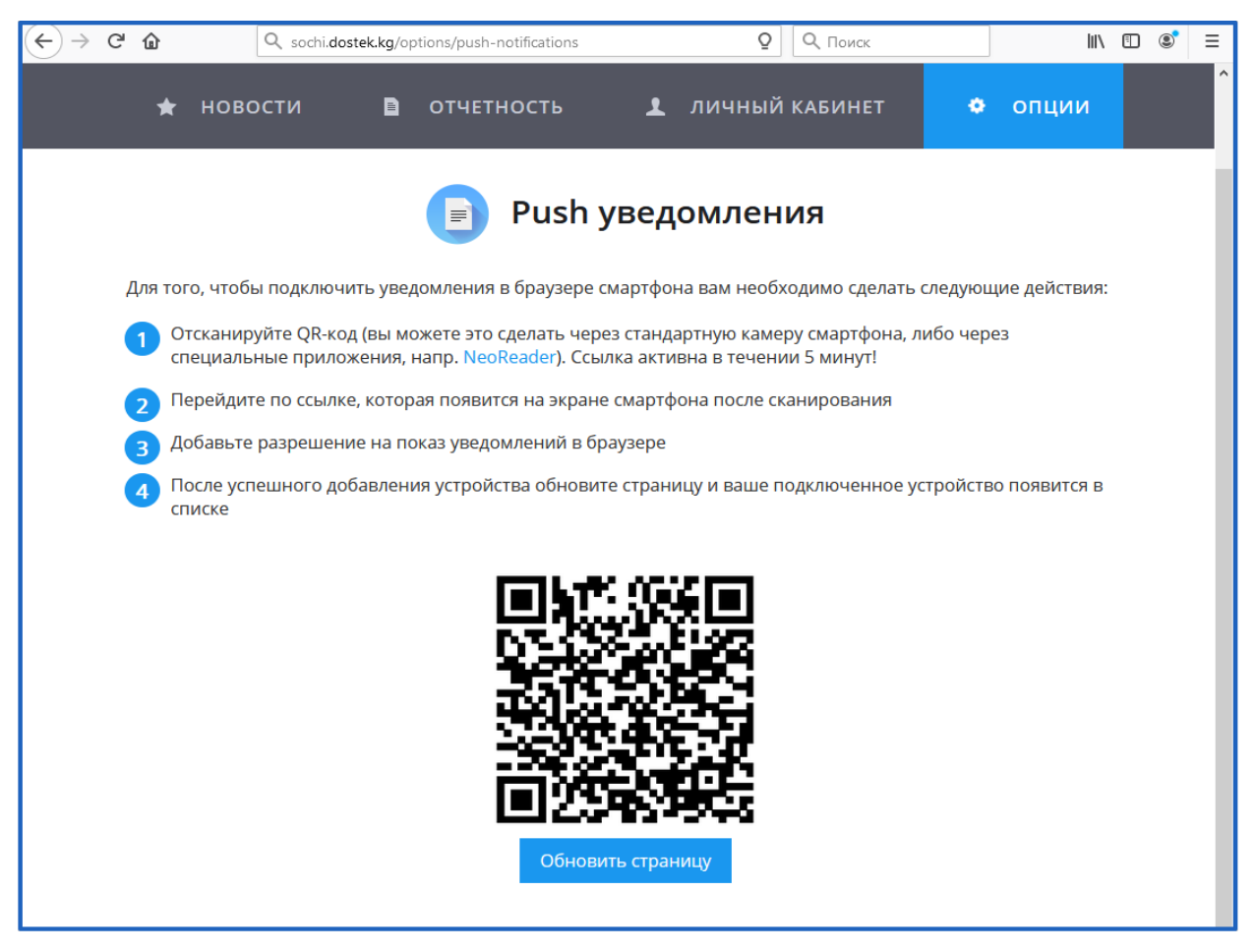

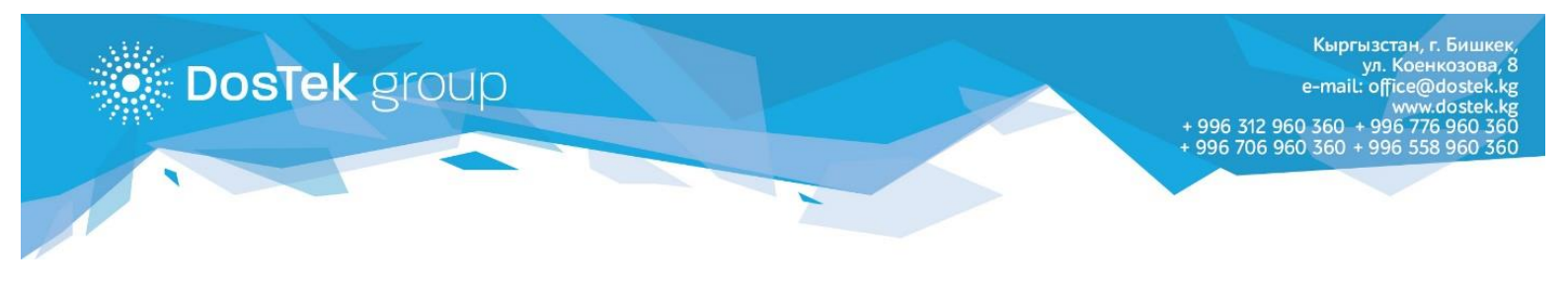

8. После перехода по ссылке у вас появится сообщение об успешном подключении уведомлений

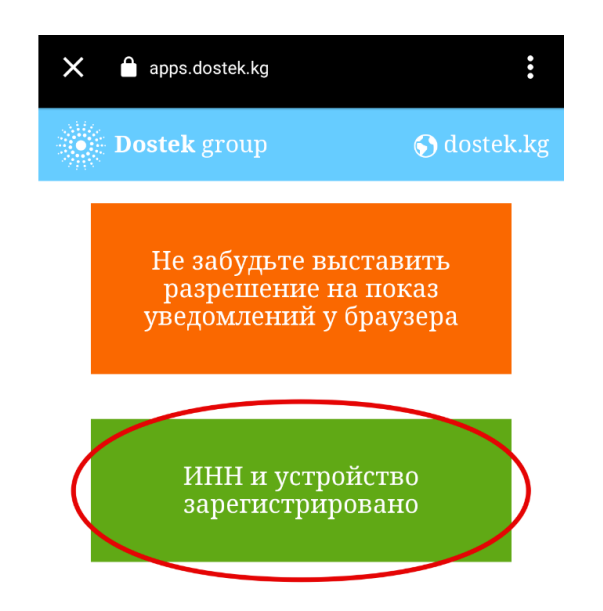

9. Так будет отображено уведомление в браузере вашего смартфона

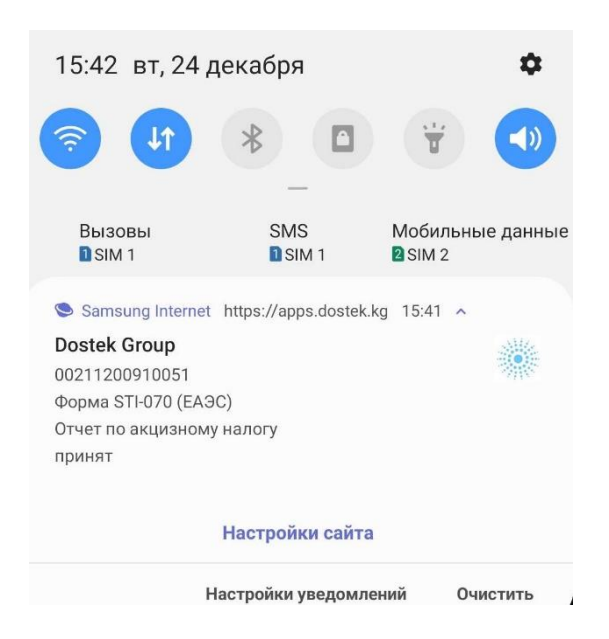

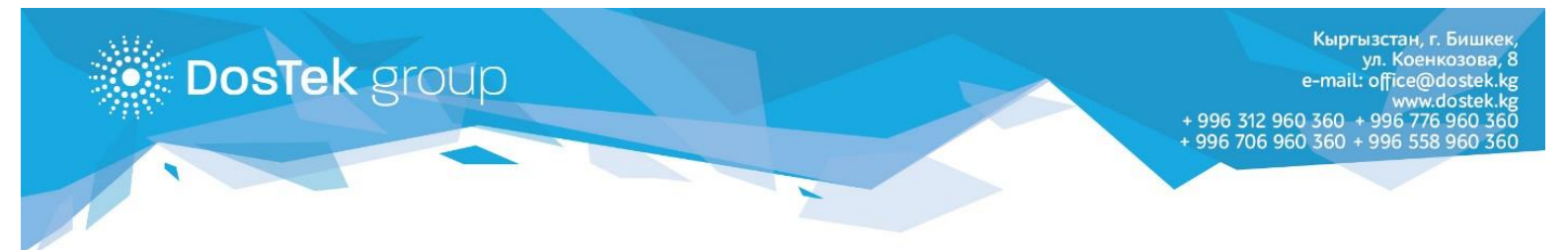

10. Отключить уведомления вы можете при помощи кнопки «Удалить», которая расположена напротив каждого подключенного устройства., таким образом вы сможете отключить выборочно любое из подключенных устройств.

| $\leftrightarrow \rightarrow 0$ | C @ 0                  | 🔏 🖙 https://sochi.dos | tek.kg/options/push-notific | ₽ .  | ] 🖸 🏠 🔍 Поиск         |       |       | \ 🗉  | ) ® ≡ |
|---------------------------------|------------------------|-----------------------|-----------------------------|------|-----------------------|-------|-------|------|-------|
|                                 | 🛧 ново                 | сти 🗈                 | отчетность                  | Ŧ    | ЛИЧНЫЙ КАБИНЕТ        | ٠     | опции |      | ^     |
|                                 |                        |                       | Push ye                     | ведо | омления               |       |       |      |       |
|                                 |                        | Устройст              | во                          |      | Дата регистр          | оации | Дей   | стие |       |
|                                 | Android / Chrome Gen   | eric for Android      |                             |      | 23.12.2019 10:47:44   |       | Удал  | ить  | -     |
|                                 | Win10 / Firefox Generi | с                     |                             |      | 24.12.2019 17:17:53   |       | Удал  | ить  |       |
|                                 |                        | Добавить этот к       | хомпьютер для уведомле      | ений | Добавить другое устро | йство |       |      |       |

## Благодарим за внимание!

Внимание! В случае возникновения вопросов вы можете обратиться за помощью к сотрудникам технической поддержки по телефонам: 996 (312) 960 360, 996 (706) 960 360, 996 (558) 960 360, 996 (776) 960 360 или на электронную почту office@dostek.kg